# 1 – PROTOCOLIZAÇÃO DE TÍTULOS NO REGISTRO DE IMÓVEIS

Os títulos protocolizados na Central após as 16 horas ou em dias em que não haja expediente serão prenotados no dia seguinte, segundo a ordem rigorosa de remessa.

### **1.1. PARA PROTOCOLAR TÍTULOS NO REGISTRO DE IMÓVEIS:**

A) Acesse nosso site: <u>www.registrodiadema.com.br</u>. Clique em REGISTRO DE IMÓVEIS. (localizado no rodapé da página)

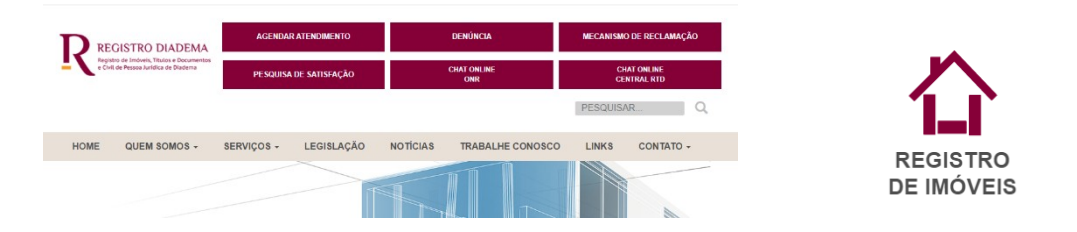

B) Clique em ANDAMENTO PROTOCOLO DE REGISTRO. Você entrará no ambiente do Operador Nacional do Registro – ONR. Nessa tela, clique em SERVIÇOS ON LINE. Em seguida clique em CADASTRO.

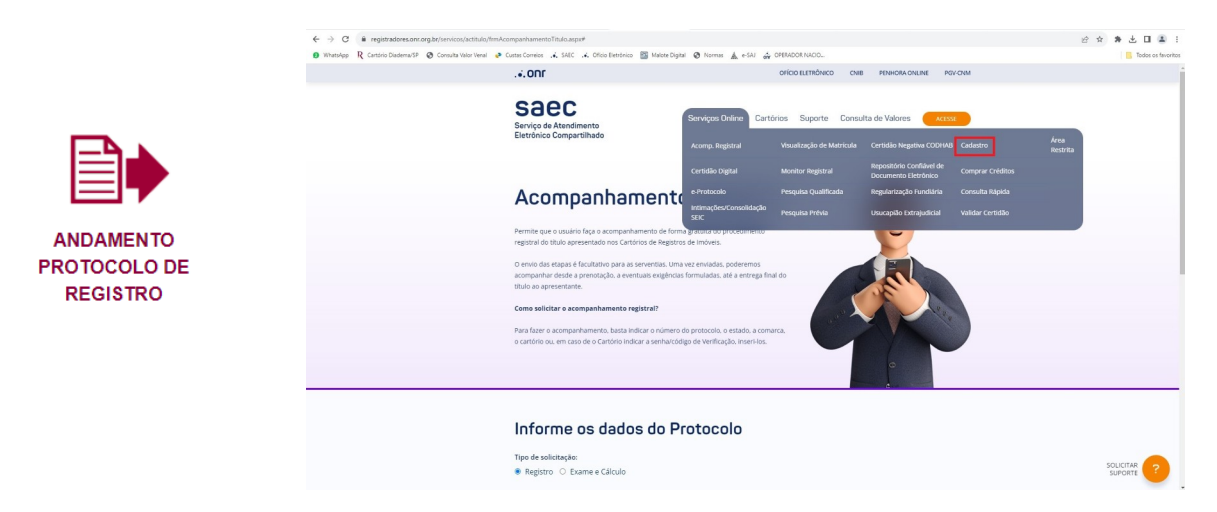

C) Efetue seu cadastro. Atente para os campos obrigatórios.

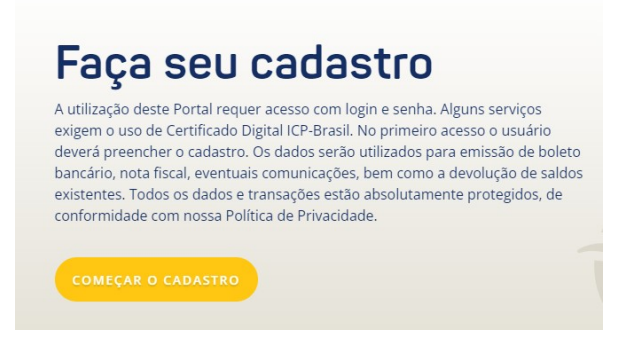

OBS: Se não tiver telefone fixo, coloque neste campo o número de seu telefone celular.

Role a tela. Leia as condições de uso do sistema e, se concordar, clique em SIM, CONCORDO COM OS TERMOS DE USO, e prossiga com o cadastro.

Você receberá um e-mail para validar seu cadastro. Ele pode entrar na sua caixa de entrada ou no spam.

D) No e-mail que você receberá, clique no link de validação. Com isso você entrará na página do ONR. Ao digitar e-mail e senha, clicar em PROSSEGUIR (não clicar na tecla ENTER.

| Saec<br>Serviços Online Sobre Nós Car<br>Eletrônico Compartilhado<br>e-Protocolo possibilita a postagem e o tráfego de traslados e                                              | tórios Suporte Consulta de Valores<br>Indique seu <b>e-mail</b> e <b>senha</b> para acesso. |  |  |
|----------------------------------------------------------------------------------------------------|---------------------------------------------------------------------------------------------|--|--|
| <b>e-Protocolo</b><br>O e-Protocolo possibilita a postazem e o tráfego de traslados e                                                                                           | Indique seu <b>e-mail</b> e <b>senha</b> para acesso.                                       |  |  |
| O e-Protocolo possibilita a postagem e o tráfego de traslados e                                                                                                    |                                                                                             |  |  |
| certidões notariais e de outros títulos, públicos ou particulares,<br>elaborados sob a forma de documento eletrônico, para remessa às<br>serventias registrais para prenotação. | Digite seu e-mail Digite sua senha                                                          |  |  |
| Para mais informações, clique aqui                                                                                                    | CADASTRE-SE ESQUECI MINHA SENHA                                                             |  |  |

E) Clique em SERVIÇOS ON LINE e depois em COMPRAR CRÉDITOS. Compre o valor de R\$ 71,44 para cada prenotação (uma prenotação é referente a um processo de registro/averbação referente a 1 imóvel). Ex: Se você for enviar uma cédula de crédito, compre uma prenotação. Uma escritura, uma prenotação. Mas se for enviar uma escritura e um requerimento de cancelamento de hipoteca, compre duas prenotações. Clique em CONFIRMAR.

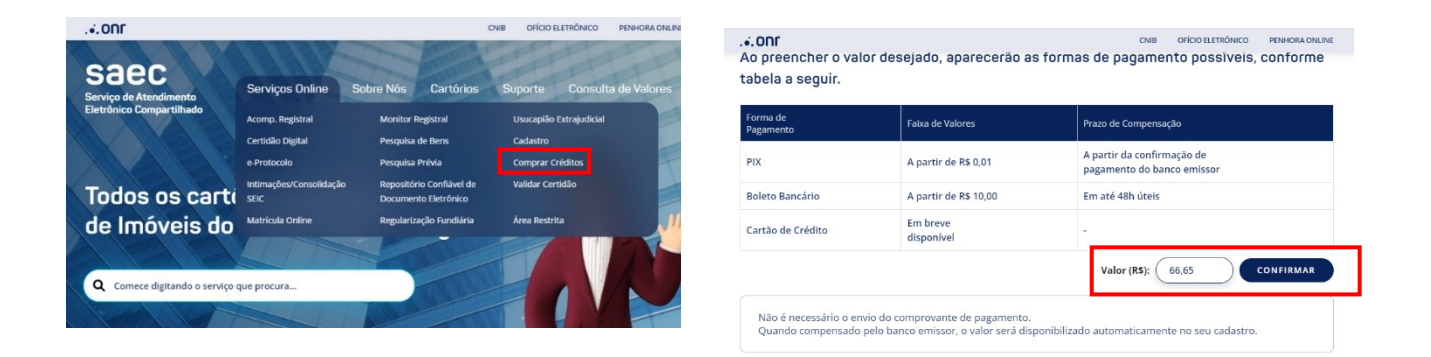

F) Espere o site REGISTRADORES liberar seu crédito. É possível conferir seus créditos entrando no site com seu e-mail e senha, no canto superior direito aparecerá seus "Créditos".

| . <b>ON</b> F                                              |                 |           |           | CNIB | OFÍCIO ELE | TRÔNICO  | PENHORA ONLINE  |  |
|------------------------------------------------------------|-----------------|-----------|-----------|------|------------|----------|-----------------|--|
| Saec<br>Serviço de Atendimento<br>Eletrônico Compartilhado | Serviços Online | Sobre Nós | Cartórios | Sut  | oorte      | Consult  | a de Valores    |  |
| Compra de créditos                                         |                 |           |           |      |            | RELATÓRI | O FINANCEIRO 🗎  |  |
| e-CPF: PATRICIA Créditos: R\$ 0,00                         | )               |           |           |      |            |          | ENCERRAR SESSÃO |  |
|                                                            |                 |           |           |      |            |          |                 |  |

Ao preencher o valor desejado, aparecerão as formas de pagamento possíveis, conforme tabela a seguir.

G) Do lado esquerdo da tela clique em E-PROTOCOLO - botão "Título Digital". Selecione Estado de São Paulo.

|                                                            |                                 |                                                  |                                   |           |                                 |                 |           |               | CNIB OFÍCIO | ELETRÔNICO PENHORA ONL |
|------------------------------------------------------------|---------------------------------|--------------------------------------------------|-----------------------------------|-----------|---------------------------------|-----------------|-----------|---------------|-------------|------------------------|
| Saec<br>Serviço de Atendimento<br>Eletrônico Compartilhado | Serviços Online S               | iobre Nós Cartórios<br>Menter Registral          | Suporte Consulta d                | e Valores | saec                            |                 |           |               |             |                        |
| Compra de crédito                                          | Contidio Digital<br>e-Protocolo | Pesquisa de Bens<br>Pesquisa Présia              | Cadastro<br>Comprar Créditos      | RO 🕒      | Serviço de Atendimento          | Serviços Online | Sobre Nós | Cartórios     | Suporte     | Consulta de Valores    |
| e-CPF: PATRICIA Créditos: RS 0.                            | Intimações/Consolidação<br>SEIC | Repositório Confièrel de<br>Documento Eletrónico | Validar Certidão                  | iessio    | Liedonico compartimato          |                 |           |               |             |                        |
| Ao preencher o valor d<br>tabela a seguir.                 | Secondad Contra                 | neganar vaçar Fananara                           | AUCLI PECHI Ind                   | me        | e-Protocolo                     | 2               |           |               |             | INCIDENT FILT          |
| Forma de<br>Pagamento                                      | Faixa de Valores                | Prezo de Comp                                    | релькуйо                          |           | e-CFF: PAINCIA Creditos: No 0,0 | ,               | _         |               |             | ENCERRAR SESS          |
| PIX                                                        | A partir de R\$ 0,01            | A partir da co<br>pagamento d                    | onfirmação de<br>lo banco emissor |           |                                 | τίτυιο          | ARQUIV    | S DE RESPOSTA |             |                        |
| Boleto Bancário                                            | A partir de R\$ 10.00           | Em até 48h úi                                    | tels                              | ?         |                                 | DIGITAL         |           | STO TA        |             |                        |

#### Escolha no mapa a região desejada.

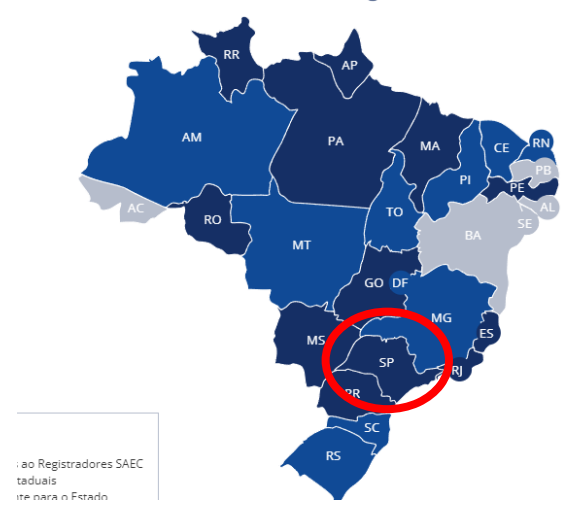

H) Preencha os DADOS DO TíTULO:

Tipo de Documento: "escolha o documento que será apresentado". Para Contrato com Financiamento, colocar a opção "Instrumento Particular". Data do Título: inserir a data que o documento foi assinado.

| Novo Contrato                            |                                                        |
|------------------------------------------|--------------------------------------------------------|
| DADOS DA REMESSA<br>Tipo de Solicitação: | DADOS DO TÍTULO Tipo de Documento: * Data do título: * |
| Registro / Averbação 🗸                   | Selecione v                                            |

I) Preencha os DADOS DO CARTÓRIO RECEPTOR - Cidade: Diadema - Cartório: 01º

| 🕫 DADOS DO CARTÓRIO RECEPTOR |           |             |  |  |  |  |  |
|------------------------------|-----------|-------------|--|--|--|--|--|
| Estado: *                    | Cidade: * | Cartório: * |  |  |  |  |  |
| SP                           | )         | ) ,         |  |  |  |  |  |

J) Confirme os dados do apresentante e nota fiscal eletrônica ou recibo, preencha o DDI e TELEFONE. Marque a opção "Não sou robô" e clique no botão "PROSSEGUIR".

K) Clique em "SELECIONAR ANEXO".

L) Selecione 1 arquivo por vez.

M) Clique no botão "CONFIRMAR".

N) Insira a Descrição do Arquivo anexado (ex. Contrato, ITBI) e clique no botão "SALVAR".

OBS: Se houver necessidade de anexar novo documento, seguir os passos acima, a partir da letra I.

O) Se não for anexar mais arquivos - clicar no botão "PROSSEGUIR".

P) Clicar novamente no botão "PROSSEGUIR".

Q) Pronto! Você já tem o número do seu protocolo.

### **1.2. PARA VISUALIZAR O STATUS DO SEU PROTOCOLO**

A) Clique em **ACOMPANHAMENTO REGISTRAL** - para visualizar o STATUS do seu pedido.

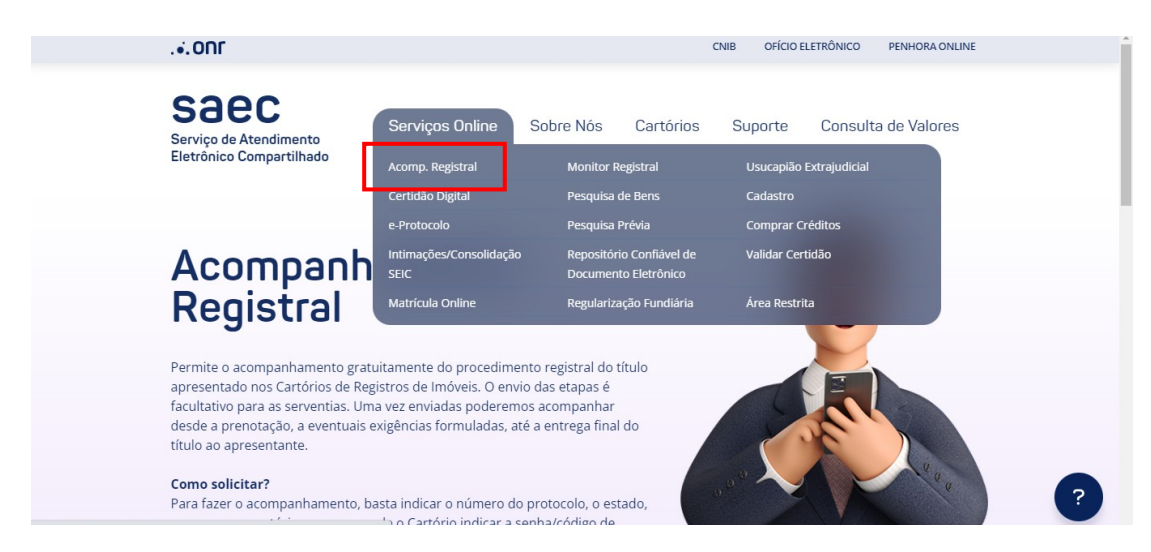

B) Preencha informando os dados do Protocolo e clique em PROSSEGUIR.

| Informe os dados do Protoco                          | lo                                |
|------------------------------------------------------|-----------------------------------|
| Tipo de solicitação:<br>● Registro ○ Exame e Cálculo |                                   |
| Número de Protocolo: *                               | Estado: *                         |
|                                                      | \$P •                             |
| Comarca: *                                           | Cartório: *                       |
| São Paulo - Capital                                  | O1º RI - São Paulo - Capital - SP |
| Senha/Código de Verificação: *                       |                                   |
|                                                      | PROSSEGUIR                        |

C) Se o status for **DEVOLVIDO**, significa que o documento apresentado está com alguma exigência a ser cumprida para que o título possa ser registrado. Então, verifique o teor da Nota de Devolução, cumpra a exigência e efetue a reapresentação do documento neste mesmo protocolo.

D) Se o status for AGUARDANDO PAGAMENTO, emita o boleto e efetue o pagamento para registro. O registro só será efetuado após o pagamento do boleto.
E) Se o status for PRONTO PARA RETIRADA, significa que a documentação já está disponível para download dentro do campo E-Protocolo.

# **1.3. DOCUMENTOS QUE PODEM SER ENVIADOS PELO E-PROTOCOLO:**

A) Documento em formato **PDF/A, digitalizado com metadados** e assinado digitalmente nos termos do decreto 10.278/20. Para essa opção você pode usar o assinador e digitalizador desenvolvido pelo Registro de Imóveis do Brasil disponível em <u>https://assinador.registrodeimoveis.org.br/;</u>

B) Documento em formato **PDF/A nato-digital**, produzido originalmente em formato digital, e assinado digitalmente pelas partes;

C) Certidão Digital gerada em **PDF/A** e assinada digitalmente pelo Tabelião ou seu preposto, cujo atributo possa ser confirmado junto ao Colégio Notarial do Brasil (CENSEC).

D) documento desmaterializado por qualquer notário ou registrador, gerado em PDF/A
 e assinado por ele, seus substitutos ou prepostos com Certificado Digital ICP-Brasil.
 E) Documentos Eletrônicos Estruturados (DEDE);

F) Arquivo da digitalização de documentos físicos escritura pública e demais documentos que a acompanham no formato PDF/A, em RGB (colorido), com padrões técnicos e metadados mínimos especificados, assinado digitalmente com certificação digital no padrão da Infraestrutura de Chaves Públicas Brasileira - ICP-Brasil, pelo responsável pela digitalização.

Para mais informações acesse:

https://registradores.onr.org.br/Downloads/manuais2021/SAEC\_eProtocolo.pdf